## 迷惑メール振り分け設定変更方法(Outlook Expressの場合)

2011年7月5日(火)以降に実施ください。

迷惑メールの振り分け設定変更方法となります。

迷惑メールの振り分け設定をされている方が対象となります。

1. 「**ツール」**から「メッセージルール」の「メール」をクリックしま す。

| 🟟 Outlook Express    |                                     |                                                                             |
|----------------------|-------------------------------------|-----------------------------------------------------------------------------|
| 」 ファイル(E) 編集(E) 表示(V | ツール(T) メ <mark>セージ(M) ヘルプ(H)</mark> | . 🥂                                                                         |
|                      | ICRIEQ/                             | •                                                                           |
| メールの作成 送受信           | すべて同期(Z)<br>フォルダの同期(N)              |                                                                             |
| 😂 Outlook Express    | オフライン用にマーク(5)                       | ▶                                                                           |
| フォルダ ×               | アドレス帳(B) Ctrl+Shift+B               | msn 🍢 🖻                                                                     |
| S Outlook Express    | 送信者をアドレス帳に追加する(D)                   |                                                                             |
| 白 🧐 ローカル フォルダ        | メッセージ ルール(B)                        | ▶ メール(M)                                                                    |
|                      | Windows Messenger<br>自分のオンライン状態(2)  | ユース(10<br>禁止された送信者の一覧(S) ×                                                  |
|                      | アカウント(A)<br>オブション(Q)                | ジがあります。<br>日的に合ったニュースグル<br>ーフをすばやく見つけるに<br>は、(シール)メニューの [-<br>ュースグループ」を選択し、 |

2. 「[meiwaku]」を振り分けているルールを選択し、「変更」ボタンを クリックします。

| ・ール ルール   ニュース ルール   禁止された送信者  <br>欠のルールがメール メッセージに適用されます。                      |                  |
|---------------------------------------------------------------------------------|------------------|
| 🗹 meiwaku                                                                       | 新規作成( <u>N</u> ) |
|                                                                                 | 変更( <u>M</u> )   |
|                                                                                 | <u></u>          |
|                                                                                 | 適用(A)            |
| 上へ(U) 下へ(D) 下へ(D) トールの説明(下線をクリックすると編集できます)                                      | ω.               |
| メッセージを受信してから、このルールを適用する<br>件名に <u>[meiwaku] を含む</u> 場合<br><u>meiwaku</u> [こ移動する |                  |
|                                                                                 |                  |

3. 下線付き単語をクリックします。

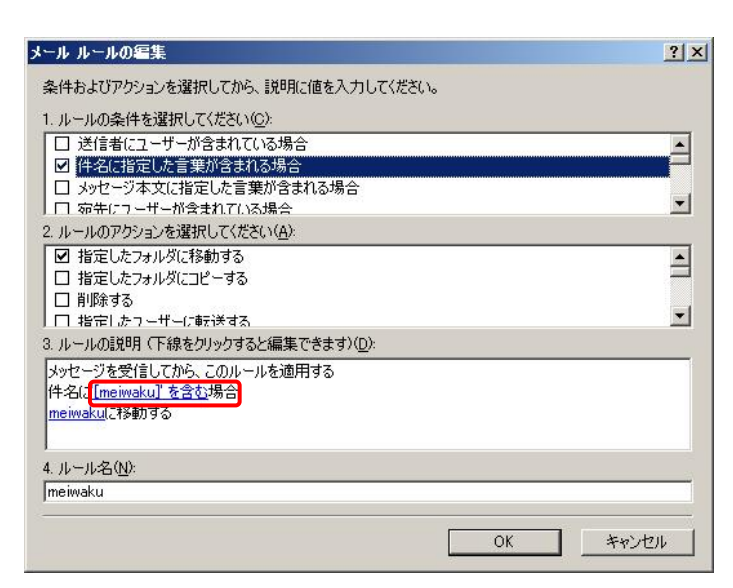

4. 「[meiwaku]」の単語を選択し、「削除」ボタンをクリックします。

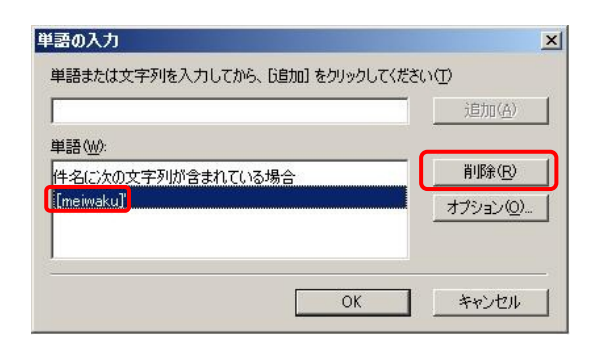

5. 入力欄に、大文字で「[MEIWAKU]」と入力し、「追加」ボタンをクリ ックします。

| [MEIWAKU]       |    |   | 追加( <u>A</u> ) |
|-----------------|----|---|----------------|
| 単語(₩):          |    |   | 11/170-700     |
| 件名に次の文字列が含まれている | 場合 |   | 削除( <u>E</u> ) |
|                 |    | 4 | オフション・ビー       |

6. **「OK」**ボタンをクリックします。

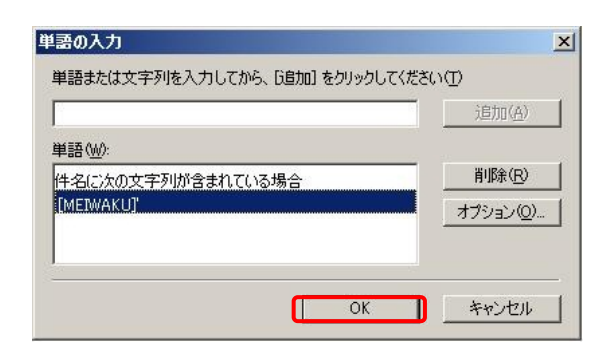

## 7. 「OK」ボタンをクリックします。

| ール ルールの編集                                                                      | <u>?</u> × |
|--------------------------------------------------------------------------------|------------|
| 条件およびアクションを選択してから、説明に値を入力してください。                                               |            |
| 1. ルールの条件を選択してください(C):                                                         |            |
| □ 送信者にユーザーが含まれている場合                                                            |            |
| ✓ 件名に指定した言葉が含まれる場合                                                             |            |
| □ メッセージ本文に指定した言葉が含まれる場合                                                        |            |
| □ 宛先にフーザーが含まれている場合                                                             | •          |
| 2. ルールのアクションを選択してください( <u>A</u> ):                                             |            |
| ☑ 指定したフォルダに移動する                                                                | •          |
| □ 指定したフォルダにコピーする                                                               |            |
| □ 削除する                                                                         |            |
| □ 指定しよう~ぜ~に転送する                                                                | ·          |
| 3. ルールの説明 (下線をクリックすると編集できます)(D):                                               |            |
| メッセージを受信してから、このルールを適用する<br>件名に <u>[MEIWAKU] を含む</u> 場合<br><u>meiwaku</u> に移動する |            |
| 4. ルール名(N):                                                                    |            |
| meiwaku                                                                        |            |
|                                                                                |            |
|                                                                                | OK twitte  |

8.**「OK」**ボタンをクリックして、完了です。

| カルールがケールラッピーンにう運用されより。                         |                |
|------------------------------------------------|----------------|
| 1 meiwaku                                      |                |
|                                                | <u>(変更(M)</u>  |
|                                                | <u>(C)</u>     |
|                                                | <u> 削除(R)</u>  |
|                                                | 適用( <u>A</u> ) |
|                                                |                |
|                                                |                |
| ッセージを受信してから、このルールを適用する                         |                |
| ·名( <u>´`[MEIWAKU]' を含む</u> 場合<br>aiwaku(ご移動する |                |